# ATI-TV<sup>™</sup> Wonder VE 製品の紹介とユーザーズ ガイド

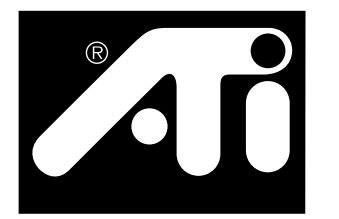

The PCI- ベースの TV チューナと ビデオ キャプチャ カード

# 権利の放棄

製造元 (以下 MFR)では、本マニュアルならびに製品を予告なしに変更する 権利を有します。MFR では、技術的ならびに編集によるエラーや脱落に関し 保証するものではありません。また、本製品の使用、パフォーマンス、提供 による付随または結果的な損傷を保証するものではありません。

MFR では、本書に記載されている本製品の相互接続が既存または将来の特許 権利を侵害しないことを表明するものではありません。ならびに本書で記載 されている構築機器の製造、使用、もしくは販売のライセンスの許諾を暗示 するものでもありません。

PCI アクセラレータは、PCI ローカル バス スタンダードをサポートしていま す。コンピュータによっては、専用のローカル バス回路を使っているため MFR のローカル バス カードと完全に互換していない場合があります。MFR では、多種のコンピュータ システムで正しく動作することを確認していま す。しかしながら、本カードとシステムの使用との間で発生する非互換性に 関して保証するものではありません。カードをインストールする前にコン ピュータ システムの販売元または供給元に問い合わせることをお勧めしま す。

P/N 107-70108-10

© Copyright 1999, by ATI Technologies Inc.

All rights reserved.

ATI Technologies Inc. の書面による許可なしに、本マニュアルまたはその一部をその形 式を問わず複製することを禁じます。

本製品の機能と仕様は、予告なしに変更する場合があります。商標ならびに登録商標 は、各所有者に属しています。

**ATI、RAGE、ATI-TV、ATI-TV Wonder** は、ATI Technologies Inc. の米国ならびにその他の国における登録商標もしくは商標です。

**Pentium** と **Celeron** は、Intel Corporation の米国ならびにその他の国における登録商標 もしくは商標です。

**Windows** と **WebTV** は、Microsoft Corporation の米国ならびにその他の国における登録 商標もしくは商標です。

**Voodoo Banshee** は、3Dfx の米国ならびにその他の国における登録商標もしくは商標です。

**Riva 128** と **Riva TNT** は、NVIDIA の米国ならびにその他の国における登録商標もしくは商標です。

**Virge**と **Savage3D**は、S3の米国ならびにその他の国における登録商標もしくは商標です。

# 目次

| ほしめに                                                                                                    | 1                                                  |
|----------------------------------------------------------------------------------------------------|----------------------------------------------------|
| 必要なシステム構成                                                                                                    | 1                                                  |
| 機能                                                                                                    | 2                                                  |
| 安全に関する注意事項                                                                                                   | 3                                                  |
| ATI-TV Wonder VE カートの インストール                                                                                 | 4<br>5                                             |
| オーティオの接続<br>Composite In の使田                                                                                 | כ<br>ה                                             |
| Composite in の使用<br>ATI-TV Wonder コネクタ                                                                       | 0<br>7                                             |
| Windows®の新しいハードウェア ウィザード                                                                                     | 7                                                  |
| ATI マルチメディア センタのインストール                                                                                       | 8                                                  |
| ATI マルチメディア センタ                                                                                              | 9                                                  |
| ATI マルチメディア センタを使う                                                                                           | 11                                                 |
| ATI マルチメディア センタの起動                                                                                           | 12                                                 |
|                                                                                                    | 40                                                 |
|                                                                                                    | 13                                                 |
| オンライン ヘルプ                                                                                                    | 13<br>13                                           |
| バネルの追加と切り離し<br>オンライン ヘルプ<br>TV プレーヤ                                                                          | 13<br>13<br>14                                     |
| イネルの追加と切り離し<br>オンライン ヘルプ<br>TV プレーヤ<br>デジタル VCR                                                              | 13<br>13<br>14<br>24                               |
| バネルの追加と切り離し<br>オンライン ヘルプ<br>TV プレーヤ<br>デジタル VCR<br>静止画ギャラリー                                                  | 13<br>13<br>14<br>24<br>26<br>28                   |
| イネルの追加と切り離し<br>オンライン ヘルプ<br>TV プレーヤ<br>デジタル VCR<br>静止画ギャラリー<br>ビデオ エディタ<br>CD オーディオ プレーヤ                     | 13<br>13<br>14<br>24<br>26<br>28<br>29             |
| イネルの追加と切り離し<br>オンライン ヘルプ<br>TV プレーヤ<br>デジタル VCR<br>静止画ギャラリー<br>ビデオ エディタ<br>CD オーディオ プレーヤ<br>ビデオ CD プレーヤ      | 13<br>13<br>14<br>24<br>26<br>28<br>29<br>32       |
| イネルの追加と切り離し<br>オンライン ヘルプ<br>TV プレーヤ<br>デジタル VCR<br>静止画ギャラリー<br>ビデオ エディタ<br>CD オーディオ プレーヤ<br>ビデオ CD プレーヤ<br>ン | 13<br>13<br>14<br>24<br>26<br>28<br>29<br>32<br>39 |

iv

# 第一章

# はじめに

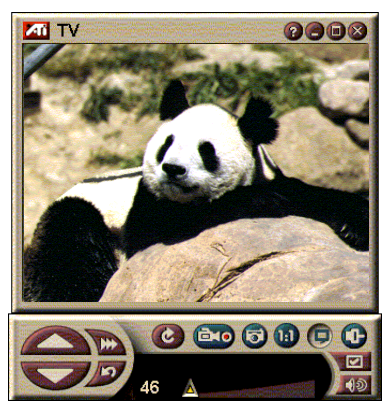

リアルタイムの情報も手に入りま す。TV ウィンドウを移動しフルス クリーンに拡大してから、ビデオイ メージをキャプチャします。

ATI-TV Wonder VE は、 ケーブル テレビなら 125 局、アンテナ テレビな ら 70 局までのビデオを 滑らかなフルモーション ビデオとしてスクリーン やウィンドウに表示する ことができます。

静止画像やムービーク リップをキャプチャした り、チャンネルサー フィンし、オリジナルな テレビ番組を作り、コン ピュータをデジタル VCR に変えてみましょ う。

注意:全ての国であらゆるチャンネルを利用できるとは限りません。実際のチャンネル の数は、お住まいの値域のサービスによります。

# 必要なシステム構成

- コンピュータシステム 最低 8MB メモリの Pentium<sup>®</sup>、 Pentium<sup>®</sup> II/III, Celeron<sup>™</sup>, AMD<sup>®</sup> K7 または AMD<sup>®</sup> K6 プロ セッサ内臓あるいは互換システム
- モニタ VGA、最低 640x480 の解像度
- オペレーティングシステム —Windows<sup>®</sup> 95 OSR2 または Windows<sup>®</sup> 98
- サウンドカードとスピーカー Windows<sup>®</sup> 95 または Windows<sup>®</sup> 98 で認定されている製品
- 拡張スロット PCI
- グラフィックアクセラレータ オーバーレイ をサポートしている製品。サポートされている最新グラフィック カードの一覧は ATI Web サイト (www.atitech.com) を参照してください。

# 機能

- テレビクオリティビデオ ウィンドウ内でお楽しみ いただけます。
- キャプチャモーションビデオとオーディオ マウスのシングルクリックで使用できます。
- ライブモーションビデオデスクトップ お好みのテレビ番組を壁紙に使用することができます。
- 拡大 スクリーンのどの部分でも拡大することができます。
- クローズキャプション Transcript Creation と Hot Words をサポートしています。表示したい情報が ATI マルチメディア センタ ソフトウェアによって受信され ると、これらの機能が通知します。
- Teletext ヨーロッパでサポートされています。
- チャンネルプレビュー 利用可能なチャンネルを即座にスキャンできます。
- スケジュール 指定した時間に特定のファイルを再生したり、選択したテレビ番組を見ることができます。
- デジタル VCR テレビ番組をスケジュールし、ハードドライブに録画します。
- チャンネルロックアウトと番組ロックアウト— 保護者 がチャンネルや番組を制御することができます。

# 安全に関する注意事項

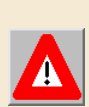

- **取り扱い説明書を読む** 本製品を操作する前に、安全と操作に関する 取り扱い説明書を必ずお読みください。
- **取り扱い説明書の保存**-安全と操作に関する取り扱い説明書は、後で 必要なときのために保存しておいてください。
- 注意事項 本製品の注意事項と取り扱い説明書は、常にお手元に置いておいてください。
- 互換性 本オプション カードは、IBM AT 互換機もしくは UL Listed パーソナル コンピュータに互換しています。ただし、ユーザーが カード ケージ アクセサリをインストールするための詳細を含む取り 扱い説明書が必要です。
- アース 警告:電気ショックや火災の危険を防ぐため、本アクセサリは、3本のワイヤのアースプラグ(3番目のアース用ピンが付いている)付属の製品にのみインストールするようにしてください。このプラグは、アース用コンセントにのみ挿入できる安全機能です。このコンセントにプラグを挿入できないときは、電気技師に頼み古いコンセントを交換してください。アースプラグの安全性を無視しないようにしてください。
- すべてのオプションカードは、ねじを固く締めて PC クラシックにしっかり取り付けられるようにしてください。
- ・ 屋外アンテナのアース 屋外アンテナやケーブルアンテナは、製品に 接続されているため、アースを接地しサージ電圧や静電気などから保 護してください。National Electrical Code、ANSI/NFPA 70 の 810 条に は、以下のアースに関する詳細が記載されています。鉄柱と支柱構造 の適切な接地方法、アンテナの放電装置のワイヤの接地、アースコ ンダクタのサイズ、アンテナ放電装置の位置、アース電極の接続、そ してアース電極の条件などについてです。
- ・ 雷 雷を防いだり、長い間人がいないところに使用せずおいておく場合に本製品を保護するため、壁型コンセントから取り外し、アンテナやケーブルシステムから接続をはずしておいてください。雷や電源サージによる損傷から本製品を保護します。
- 電線 屋外アンテナ システムは、頭上の電線、電気、電気回路の近く、あるいは電線や電源回路に落ちる可能性がある場所には、置かないようにしてください。
- ・ 屋外アンテナ システムをインストールするときは、電線や電気回路
   に接触しないように特に注意してください。接触すると死亡すること
   もあります。
- CATV システムのインストールに関する注意 本項目は、NEC の 820-40 セクションを確認するためのものでです。その条項には、特 にケーブルのアースが建物のアース システム(できるだけ便利なよ うにケーブルの先に近い方がよい)に適切に接続するためのガイドラ インが記載されています。

# ATI-TV Wonder VE カードの インストール

- 1 コンピュータの電源を切り、電源ケーブルの接続をはずします。
- 2 コンピュータのカバーを取り外します。外し方は必要に応じ、コンピュータシステムのマニュアルを参照してください。 コンピュータのフレームなどに触るなどして、体の静電気を取り除いておいてください。
- **3** ATI-TV Wonder VE チューナ カード用に空の PCI 拡張スロッ トを選択します。
- 4 スロットカバーを取り外した状態で、カードの上部を持ち スロットに注意して差し込みます。
- 5 ドライバで留め金を締めます。
- **6** コンピュータのカバーを戻します。
- 7 TV ケーブルやビデオ入力を ATI-TV Wonder VE カードに接続します。

ATI-TV Wonder VE チューナ カードに関する詳細は、7ページのATI-TV Wonder VE コネクタを参照してください。

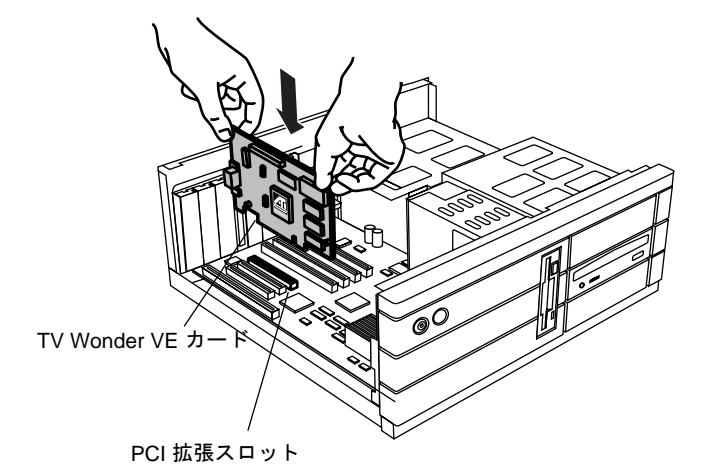

図 1. ATI-TV Wonder VE チューナ カードのインストール

# オーディオの接続

- ATI TV-Wonder VE カードの後ろ側に Audio Out コネクタが あります。サウンドケーブルの一端をこのコネクタに差し 込みます。
- 2 サウンドカードの後ろ側にAudio In ソースがあります。サウンドケーブルの一端をこのソースに差し込みます。Audio In ソースが見つからない場合は、サウンドカード付属の説明書を参照してください。

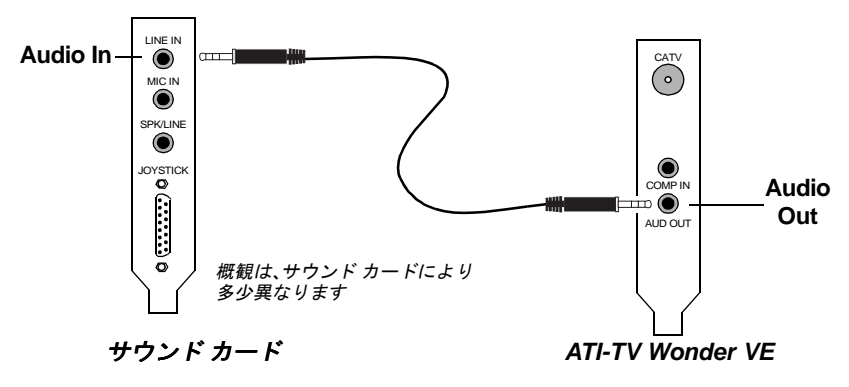

図 2. オーディオの外部接続

# Composite In の使用

ビデオとオーディオのストリームをキャプチャするには、ATI TV-Wonder VE カードの後ろ側ある Composite In コネクタを使 用する必要があります。

- ATI TV-Wonder VE カードの後ろ側に、Composite In コネク タがあります。コンポジットケーブルの一端をこのコネク タに差し込みます。
- 2 ビデオデバイス(ビデオカメラまたはVCRなど)のComposite Out に、コンポジットケーブルのもう一方の端を差し込み ます。
- 3 ビデオデバイス(ビデオカメラまたは VCR など)の後ろ側 に、Audio Out コネクタがあります。オーディオケーブル の一端をこのコネクタに差し込みます。
- 4 サウンドカードの後ろ側にある Audio In に、サウンドケー ブルのもう一方の端を差し込みます。

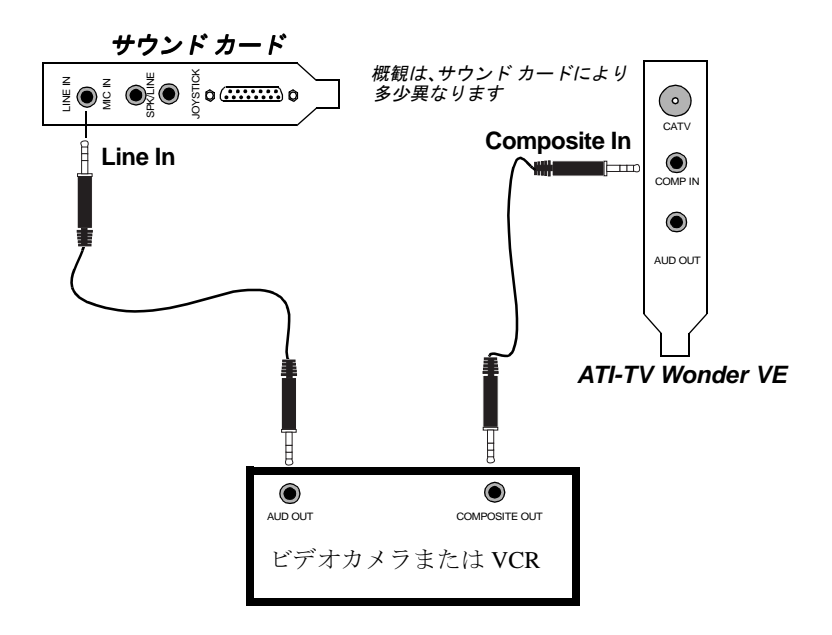

図3. Composite In の使用

# ATI-TV Wonder VE コネクタ

TV Tuner には、ステレオオーディオ入力、オーディオ入力、そして3個の入力コネクタがあります。

| CATV    |                    |                               |
|---------|--------------------|-------------------------------|
|         | CATV               | ケーブル TV または<br>アンテナからの入力<br>用 |
|         | Composite<br>Input | コンポジット ビデオ<br>ソースからの入力用.      |
| AUD OUT | Audio Out          | サウンド カードから<br>の出力用 .          |
|         |                    |                               |

図 4. ATI-TV Wonder VE コネクタ

# Windows<sup>®</sup> の新しいハードウェア ウィ ザード

これまでに必要な接続が終了しました。システムの電源を入れ てみましょう。再起動すると、新しいハードウェアが検出され るはずです。次の手順で Windows<sup>®</sup> が新しいハードウェアを正 しく認識できるようにします。

# Windows<sup>®</sup> 95 で新しいハードウェアを認識するには

1 システムの電源を入れます。

Windows<sup>®</sup> 95 は[新しいハードウェア]を起動する前に[デ バイス ドライバのアップグレード ウィザード]というダイ アログ ボックスを少しの間表示します。

ウィザードが表示されない場合は、8ページの*ATI マルチ* メディアセンタのインストールに進んでください。

**2** [キャンセル]をクリックします。

これで ATI マルチメディア センタのソフトウェアをインストール する準備ができました。次の手順にしたがってインストールしま す。

# Windows<sup>®</sup> 98 で新しいハードウェアを認識するには

- Windows<sup>®</sup> 98 において、[新しいハードウェア]を起動する 前に[デバイスドライバのアップグレードウィザード]と いうダイアログボックスが表示されます。
- **2** [次へ]をクリックします。
- 3 [検索]をクリックしてデバイスの最適なドライバを見つけます。
- **4** [**キャンセル**]をクリックします。

[新しいハードウェアの追加ウィザード]が表示され、PCI マルチメディアデバイス用のドライバのインストールを 行います。

**5** もう一度[**キャンセル**]をクリックします。

これで、ATI マルチメディア センタのソフトウェアをインストール する準備ができました。次の手順にしたがってインストールしま す。

# ATI マルチメディア センタのインストール

ATI-TV Wonder VE カードの機能を利用するには、ATI マルチメ ディア センタのソフトウェアをインストールする必要があります。

# ATI マルチメディア センタを Windows<sup>®</sup> 95 または Windows<sup>®</sup> 98 用にインストールするには

 ATI INSTALLATION CD-ROM を CD-ROM ドライブに挿入 します。

Windows<sup>®</sup> が CD-ROM が自動的に実行する場合は、手順の 6 に進んでください。

- 2 Windows 9x タスク バーにある [スタート]をクリックします。
- 3 [ファイル名を指定して実行]をクリックします。
- **4** ダイアログボックスに次のように入力します。

### D:\SETUP

(**D**が CD-ROM ドライブでない場合は、正しいドライバ名 を入力してください。 **5** [OK] をクリックします。

[ATI へようこそ]のスクリーンが表示されます。

- **6** [次へ]をクリックし ATI マルチメディアセンタのソフト ウェアをインストールします。
- 7 画面に表示される指示に従いインストールを終了します。

# ATI マルチメディア センタ

ATI マルチメディア センタは、Windows<sup>®</sup> が起動するたびに自動的に開始されます。ATI マルチメディアセンタの LaunchPad ですべての機能にすばやくアクセスできます。

初めて ATI マルチメディア センタを起動すると、TV ディスプ レイインストール ウィザードのガイドにより、簡単に設定で きます。詳細は、15ページのTV プレーヤのセットアップを参 照してください。

# 第二章

# ATI マルチメディア センタを使う

この章では、ATI マルチメディア センタの特別な機能の使い方 について説明します。

マルチメディア センタは、TV、ビデオ編集、オーディオ CD、 ビデオ CD の各機能を一つのパッケージに統合したソフトウェ アです。

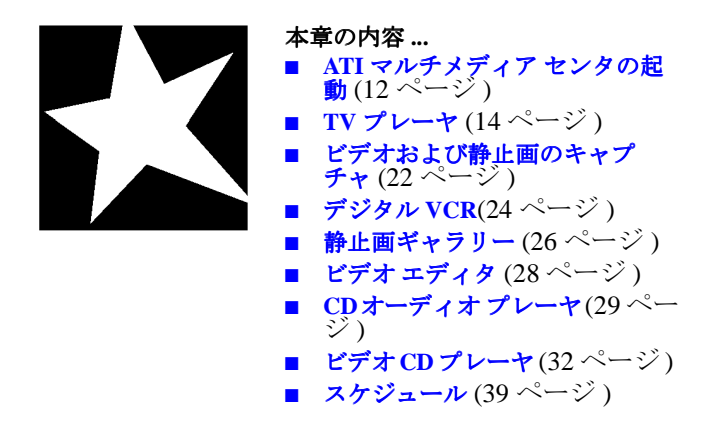

# ATI マルチメディア センタの起動

# LaunchPad から起動する

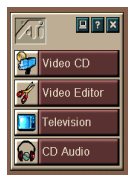

LaunchPad を使えば、使用したい機能をクリックするだけで、 すべてのマルチメディア センタの機能を起動することができま す。LaunchPad は、コンピュータの起動後に自動的に読みこま れます。自動的に開きたくない場合は、LaunchPad のいずれか の場所を右クリックし、ドロップダウン メニューの [起動時に ロード]のチェックを外してください。▶

LaunchPad の右上にあるボタンで、デスクトップの設定、ヘル プの起動、LaunchPad の終了を行うことができます。

# ATI マルチメディア LaunchPad のオプション

ATI マルチメディア LaunchPad を表示するには、マウスを ATI マルチメディア LaunchPad の上にドラッグして右クリックしま す。ドロップ ダウン メニューが表示されます。

| オプション    | 説明                                             |
|----------|------------------------------------------------|
| サイズ      | 広い行、狭い行、狭い列                                    |
| ドッキング    | ATI LaunchPad をツール バーとして表示する。                  |
| 常に手前に表示  | ATI LaunchPad をすべての開いているアプリケーショ<br>ンの一番上に表示する。 |
| 起動時に読みこみ | システムを起動するたびに ATI LaunchPad を自動的に<br>開始する。      |
| 製品情報     | ATI マルチメディア センタの LaunchPad のバージョン<br>を表示する。    |
| 終了       | ATI マルチメディア センタの LaunchPad を<br>終了する。          |

# Windows<sup>®</sup> のタスク バーから起動する

- **1** Windows<sup>®</sup> 9x のタスクバーにある [スタート]をクリックします。
- **2** ポップアップメニューから[**プログラム**]を選択します。
- 3 インストールされているアプリケーションの一覧から ATI マルチメディアを選択します。
- **4** ATI サブメニューから LaunchPad を選択します。

# パネルの追加と切り離し

**TV**、ビデオ エディタ、およびビデオ **CD** プレーヤの各コント ロール パネルは、ディスプレイ パネルから切り離してスク リーン上の任意の位置に移動させることができます。また再追 加もできます。

### パネルを切り離すには

切り離したいパネルの枠にカーソルを移動します。カーソルが 切り離しのシンボルの形に変わったら、パネルをクリックしド ラッグします。

### パネルを追加するには

追加したいパネルをもう一つのパネルまでドラッグします。枠の表示が変わったらマウスボタンを離します。パネルが追加されます。

# オンライン ヘルプ

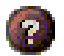

**機能ヘルプ** コントロール パネルの [ ヘルプ ] ボタンをクリック し、オンライン ヘルプを開きます。

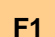

**状況依存ヘルプ** すべての機能について使用できます。F1 キー を押して下さい。

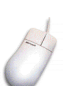

**バブル ヘルプ** コントロールの上にマウス カーソルを移動させ るだけでそのコントロールの目的が表示されます。この機能を オフにしたい場合は、[ディスプレイ]タブの[ツールのヒント を表示]のチェックボックスをクリックします。

# TV プレーヤ

パソコンで TV を見てみレ マケーブルテレ ビスら 125 局、 アンテナ テレビなら 70 局 フルテナ デレビならかなとしてスク リーンやウオンドウにす。 TV プレーヤには、 Teletext、ビデオ / 静止面 キャプィイントの スケジトトなど キャ の TV 機能があります。

ディスプレイ パネルの左 上にあるロゴをクリック

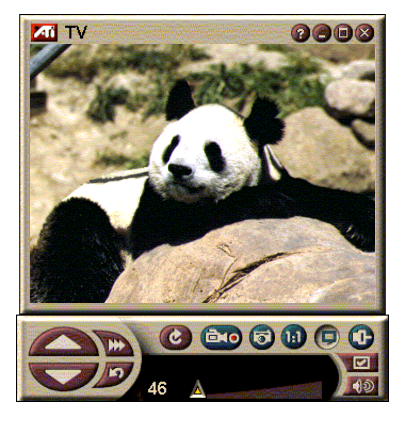

すると、[バージョン情報]が表示されます。複数の機能がイ ンストールされている場合は、[タスク]メニューに使用可能 な機能とアクティブな機能が表示されます。スケジュール機能 を使い、テレビの番組を録画する日時を指定できます。詳細 は、39ページのスケジュールを参照してください。

# TV プレーヤを起動するには

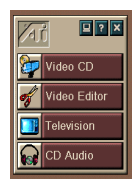

### LaunchPad から起動する

Launchpad の **Television をクリックします。**12 ページの ATI マルチメディア LaunchPad のオプションを参照してくだ さい。

## Windows<sup>®</sup> 95 または Windows<sup>®</sup> 98 タスクバーから起動 する

- 1 Windowsのタスクバーにある[スタート]をクリックし、[プ ログラム]にポインタを合わせます▶。
- [ATI マルチメディア]にポイントを合わせ、次に [TV]をクリックします▶。

# TV プレーヤのセットアップ

TV プレーヤ ウィザードは、TV チューナ オプションを最初に 選択すると、自動的に起動されます。TV ディスプレイ ウィ ザードによって、TV プレーヤの設定が簡単にすばやく行えま す。

 TV ディスプレイ ウィザードを使い、TV プレーヤでビデオ を表示する方法を設定します。必要なオプションにチェッ クマークを入れてください。

| オプション                    | 説明                                                                                |
|--------------------------|-----------------------------------------------------------------------------------|
| ビデオ デスク<br>トップ           | このオプションを選択すると、TVスク<br>リーンの中にデスクトップが表示され<br>ます。個の機能をアクティブにするに<br>は、プレーヤを最小化してください。 |
| 固定アスペク<br>ト比             | このオプションを選択すると、TV スク<br>リーンの大きさを同じ割合に保ちます。                                         |
| 常に手前に表<br>示              | プレーヤをほかのウィンドウの一番上<br>に表示します。                                                      |
| ツールの<br>ヒントの表示           | このオプションを選択すると、コント<br>ロールの上にカーソルを置くとポップ<br>アップ ヘルプ ボックスが表示されま<br>す。                |
| ショートカッ<br>トの表示           | ツールのヒントにショートカット キー<br>が表示されます。                                                    |
| プレーヤを非<br>表示にする<br>ホットキー | 特別なキーの組み合わせを使い、TV を<br>完全に隠します。                                                   |

- **2** [次へ]をクリックすると次に進みます。
- 3 TV のディスプレイ設定が終了すると、適切なオーディオ入力を選択します。オーディオ入力は、TV Wonder VE と使用中のサウンドカードを接続するオーディオを選択してください。
- **4** [次へ]を選択すると次に進みます。
- 5 TV ビデオキャプチャインストールウィザードで、キャプ チャの種類と、保存するドライブを指定します。
- 6 [次へ]を選択するとTV チューナの設定が終了します。

# 初期化ウィザードを使ったセットアップ

初期化ウィザードで以前のセットアップをいつでも変更するこ とができます。

[セットアップ]ボタンをクリックし、[ディスプレイ]
タブをクリックします。

[初期化] ボタンをクリックし、ウィザードを開きます。使いたい機能にチェックマークを付けます(マウスでチェックボックスにポインタを合わせると各機能の内容が表示されます)。このウィザードで、TV ディスプレイ、オーディオ、ビデオのキャプチャオプションをセットアップできます。

- TV プレーヤのセットアップ(15 ページ)
- TV プレーヤチューナの設定(18ページ)
- ・ ビデオおよび静止画のキャプチャ(22ページ)

# 初期化ウィザードを使わないセットアップ

### アンテナまたはケーブルを選択する

**TV** プレーヤ コントロール パネルの [セットアップ] ボタンをクリックし、[**TV チューナ**] タブをクリック します。

[ケーブル標準]ボックスの [TV 放送形式]をクリックします。

### オーディオのセットアップ

TV オーディオ入力に使用するサウンドカード コネクタを選択 します。

TV プレーヤ コントロール パネルの [セットアップ] ボタンをクリックし、[ディスプレイ]タブをクリック します。

[初期化] ボタンをクリックしてから、[次へ] ボタンを3回ク リックし、TV サウンド初期化ウィザードを開きます。

ATI カードとサウンドカードの接続に適するオーディオ入力を クリックします。正しい設定を選択するとスピーカーから音が 聞こえます。

## 利用可能なチャンネルのスキャン

[セットアップ]ボタンをクリックし、[TV チューナ]
タブをクリックします。

[自動スキャン]ボタンをクリックします。

TV プレーヤが利用可能なチャンネルすべてをスキャンします。 [OK] ボタンをクリックするとそのチャンネルが保存されます。 スキャンが終了すると、[**チャンネル名**] ボックスで各チャン ネルに名前を付けることができます。

# TV プレーヤ ディスプレイのサイズの変更

マウス、[最大化]ボタン、または[CTRL]キーを組合わせて
 TV プレーヤディスプレイのサイズを変更することができます。

ディスプレイ パネルの拡大 [CTRL] + [ ↑ ] キー ディスプレイ パネルの縮小 [CTRL] + [ ↓ ] キー フルスクリーン表示 [CTRL] + [F] キー

[F2] キーを用いるとコントロール パネルの表示 / 非表示を行う ことができ、デスクトップ スペースを有効利用できます。

また [CTRL] キーを用いて所定のサイズで表示することもでき ます。

160 x120 ピクセル[CTRL] + [1] キー240 x180 ピクセル[CTRL] + [2] キー320 x240 ピクセル[CTRL] + [3] キー640 x480 ピクセル[CTRL] + [4] キーフルスクリーン表示と現在のサイ[CTRL] + [F] キーまたズのパネル表示との切替え[CTRL] + [F] キー

# TV プレーヤ ビデオの設定

ビデオの設定のページでは、ビデオコネクタの選択、ビデオ特 性の微調整、キャプチャしたビデオ用のセットアップを行うこ とができます (22 ページのビデオおよび静止画のキャプチャを 参照してください)。

### ビデオの設定のページを開くには

**TV** プレーヤコントロール パネルの [セットアップ] ボ タンをクリックし、次に **[ビデオ]** タブをクリックしま す。

- **コネクタ** ケーブル、コンポジット入力を選択します。
- ブロードキャスト標準を選択します:NTSC、PAL、または SECAM
- **色** ディスプレイの色の量を調整します。
- **輝度** ディスプレイの白の量を調整します。
- **コントラスト** ハイライト、中間、シャドウの間のグラデーションを 調整します。
- **色合い** 赤と青のバランスを調整します。

# TV プレーヤ チューナの設定

チューナの設定のページでは、アクティブな TV チャンネルの 自動スキャン、ケーブルまたはアンテナ入力の選択、チャンネ ル名の決定、およびチャンネルごとのオプションの設定を行う ことができます。

#### チューナの設定のページを開くには

**TV** プレーヤ コントロール パネルの [セットアップ] ボタンをクリックし、次に [**チューナ**] タブをクリック します。

| 自動スキャン     | これをクリックすると、利用可能なチャンネルをすべ<br>てスキャンします。保存するには [OK] ボタンをクリッ<br>クします。スキャンが終了したら、[ チャンネル名 ]<br>ボックスに各チャンネルの名前を入力します。               |
|------------|----------------------------------------------------------------------------------------------------|
| ケーブル規格     | 国名とケーブル / アンテナ入力を選択します。                                                                                                    |
| チャンネル<br>名 | チャンネル名を入力します。このチャンネルがアク<br>ティブになると、その名前が TV プレーヤ コントロー<br>ル パネルに表示されます ( コントロール パネルに直接<br>入力することもできます。[Enter] を押すと確定します<br>)。 |
| 詳細         | チャンネルを選択して [詳細 …] ボタンをクリックし、<br><b>チャンネル プロパティの詳細</b> のページを開きます (19<br>ページのチャンネル プロパティの詳細 を参照してくだ<br>さい)。                     |

### チャンネル プロパティの詳細

チャンネルを選択し TV プレーヤ チューナの設定のページの[ 詳細 ...] ボタンをクリックすると、特定のチャンネルのプロパ ティ(お気に入りのリスト、チャンネルの割り当て、オーディ オのプロパティ、ビデオ、番組ロックアウト、クローズド キャ プション)を設定することができます。.

**チャンネル名** チャンネル名を入力します。

- 特定のチャンネルで受信する TV 局を指定します。たとえば、実際は第5 チャンネルの放送局を TV プレーヤの第2 チャンネルに割り当てることができます。自動スキャンを行うと、すべてのチャンネル割り当ては標準に戻ります(16ページの利用可能なチャンネルのスキャンを参照してください)。
- **お気に入りリス** ここをチェックして、[チャンネルの上 / 下ボタン]を ト中のチャンネ クリックしたときに TV プレーヤが受信するチャンネル ル に新たなチャンネルを追加します。

ビデオ

[ビデオ]をクリックし、次に[詳細 ...]をクリックして チャンネル ベースのビデオ設定のページを開きます。 色設定

「温度設定」をクリックします。

ビデオ キャプチャ

[インターレース]、[1 フィールド]、または[両 フィールド]を選択します。

#### ブロードキャスト標準

**チャンネル特性** このチャンネルに対するブロードキャスト標準を選択 の設定 します。

ビデオプロパティ

このチャンネルに対する色、輝度、コントラスト、色 合いを調整します。

プログラム ロックアウト

[ **プログラム ロックアウト**] をクリックし、次に次に [ **詳細** ...] をクリックしてプログラム ロックアウトのペー ジを開きます。 このチャンネルに対するプログラム ロックアウトを設

定します (詳細は 21 ページの *番組ロックアウト* を参照 してください )。

# TV プレーヤ スケジュールの設定

指定した日時に TV プレーヤを再生するスケジュールを立てる ことができます。またオーディオ CD プレーヤ、ビデオ CD プ レーヤおよびビデオのキャプチャについてのイベントのスケ ジュールを立てることができます。

# TV プレーヤ スケジュールの設定のページを開くには

 TV プレーヤ コントロール パネルの [セットアップ]ボタンをクリックし、次に [スケジュール] タブをクリックします。詳細は 39ページのスケ ジュールを参照してください。

# 拡大および縮小

## 表示の一部を選択して拡大す るには

- ディスプレイパネルの内側 をクリックします。
- マウスボタンを押しながら 拡大したいエリアの周りに 長方形を描きます。
   元の表示に戻すには、コ ントロールパネルの「縮小」

ボタンをクリックします。

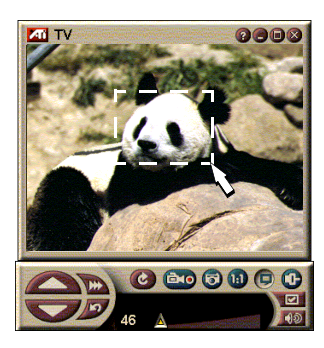

# ビデオ デスクトップ

## TV プレーヤを最小化したときにデスクトップ パターンを 放送中の TV ディスプレイと置き換えるには

TV プレーヤ コントロール パネルの [セットアップ]
 ボタンをクリックして、[表示]ボタンをクリックし、
 次に [ビデオ デスクトップ]をクリックします。

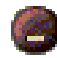

TV プレーヤを最小化すると、ライブのTV ディスプレ イがデスクトップに置き換わります。

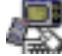

Windows<sup>®</sup>のタス クバーの右側にあ るトレイに TV ア

イコンが現れます。その

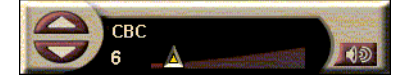

アイコンをクリックして小さいコントロール パネルを表示し、

チャンネルを変えたりボリュームを調整することができます。 クローズドキャプション情報は表示されません。

TV チューナをお持ちでな い場合は、このボリュー ムとミュート調整ができ るコントロール パネルを 利用できます。

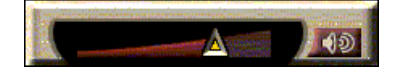

## デスクトップ パターンと TV プレーヤを復元するには

Windows<sup>®</sup> タスクバーの [TV] ボタンをクリックします。

# 番組ロックアウト

注意 パスワード を忘れた場 合は、TV ブ ーヤを削 除した後、 再インス トールを行 い、パス ワードで保 護された番 組を表示し ます。

番組ロックアウトにより特定の時間に特定のプログラムをブ ロックし、パスワードを設定してロックを解除することができ ます。番組ロックアウトページを使用して、チャンネル、時 間、および継続時間を指定します。パスワードは大文字と小文 字を区別するので注意してください。たとえば、

PASSWORD、Password、passWord は同じではありません。

### 番組をロックアウトするには

- 1 ▼ III TV プレーヤ コントロール パネルの [ セットアップ ] ボタンをクリックして、[**チューナ**]タブをクリックしま す。
- 好みのチャンネルをクリックして[詳細...]ボタンをクリッ 2 クします。
- 3 [番組ロックアウト]をクリックして、[詳細…]ボタンをク リックします。
- 4 [新規作成]をクリックします。
- 5 番組ロックアウト ウィザードの説明に従ってロックアウト を行います。

チャンネルリストでは、ロックアウトされたチャン || ネルにはチャンネル名の右に錠が表示されます。

### 番組ロックを解除するには

- 1 TV プレーヤ コントロール パネルの[セットアップ] ボタンをクリックして、[チューナ]タブをクリックします。
- **2** ロックを解除したいチャンネルをクリックして、[詳細...] ボタンをクリックします。
- **3 [番組ロックアウト]**をクリックして、[**詳細…**]ボタンをク リックします。
- 4 ロックを解除したい番組を選択します。
- 5 [削除]ボタンをクリックします。すべての番組ロックを解除するには、[**すべて削除**]ボタンをクリックします。
- **6** [OK] をクリックします。

## ビデオおよび静止画のキャプチャ

**フルモーション ビデオ** ビデ オ ソースからフルモーション

のビデオとオーディオのスト

Recorded 0:00:08

リームをキャプチャし、コンピュータのハードディスクに.AVI ファイルとして保存します。オーディオだけをキャプチャする オプションもあります。詳細は 24 ページのデジタル VCR を参 照してください。

**静止画** フルカラーで24ビッ ト/ピクセルの静止画をテレ ビからキャプチャし、MPEG クリップ(32ページのビデオ CD プレーヤを参照してくだ さい)で保存し、印刷します。

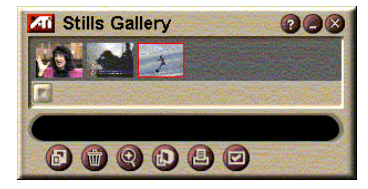

画像は静止画ギャラリーに配置され、Windows 標準のビッマップ (.bmp) として保存されます。

静止画ギャラリーは、ほとんどの産業規格のグラフィックファ イル形式をサポートしていますので、レポート、プレゼンテー ション、手紙、その他の文書に挿入して、トレーニングアプリ ケーションやプレゼンテーションにインパクトを与えることが できます。詳細は 26ページの静止画ギャラリーを参照してく ださい。

## ビデオとオーディオ ストリーム またはストップ モーション ビデオを TV から記録する

### ビデオとオーディオ ストリームを記録するには

TV プレーヤ コントロール パネルの [記録] ボタンを右 クリックして、メニューの [ストリーム キャプチャ] をクリックします。

デジタル VCR がコンピュータのハードディスクの .AVI ファイ ルにビデオとオーディオの記録を開始します。

記録を停止するには、デジタル VCR の [停止]ボタン をクリックします。[名前を付けて保存]ダイアログが 開き、キャプチャしたビデオに名前をつけて保存することがで きます。

### 静止フレームのシーケンス ( ストップ モーション ) を記 録するには

TV プレーヤ コントロール パネルの [記録] ボタンを右 クリックして、メニューの [シーケンス キャプチャ] をクリックします。

デジタル VCR が開き、[記録]ボタンをクリックするように促 します。ボタンをクリックする毎に、1 フレームをキャプチャ します。

記録を停止するには、デジタル VCR の[停止]ボタン をクリックします。[名前を付けて保存]ダイアログが 開き、キャプチャしたビデオに名前をつけて保存することがで きます。

### TV プレーヤから静止フレームをキャプチャするには

TV プレーヤ コントロール パネルの [カメラ] ボタンを クリックします。静止画ギャラリーに現在のフレーム が配置されます (26 ページの静止画ギャラリー を参照 してください)。

### MPEG クリップから静止フレームをキャプチャするには

TV プレーヤ コントロール パネルの [カメラ]ボタンを クリックします。(32ページのビデオ CD プレーヤを参 照してください)静止画ギャラリーに現在のフレーム が配置されます。

# キャプチャしたビデオの圧縮と保存

[デジタル VCR カスタム設定 …] ページによりキャプチャした ビデオを圧縮して、いくつかの産業規格形式 (26 ページのデジ タル VCR カスタム設定を参照してください)で保存すること ができます。キャプチャするビデオの画質は以下のような条件 に依存します。

- システムの速度 (CPU)
- システム メモリ量 (RAM)
- ハードディスクの性能
- ビデオキャプチャウィンドウのサイズ
- 使用するビデオ コーデック (encoder-decoder)

# キャプチャしたビデオの編集

ATI ビデオ エディタを使ってキャプチャしたビデオを編集する ことができます (28 ページのビデオ エディタ を参照してくださ い)。

# デジタル VCR

デジタル VCR には簡単 なコントロールや強力な キャプチャ オプションが 用意されています。ビデ

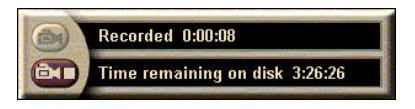

オおよびオーディオのストリームまたは静止フレーム シーケン スをキャプチャすることができます。キャプチャされたビデオ とオーディオは、標準の .AVI ファイルとして保存されます。ス ケジュール機能により指定した日付と時間に TV プログラムを 記録することができます。(39 ページのスケジュールを参照し てください)

静止画ギャラリー コントロールの使用に関する情報は、オンラ イン ヘルプとツールのヒントを参照してください。

### デジタル VCR を起動するには

TV からビデオストリーム (23 ページのビデオとオーディオス トリームを記録するにはを参照してください)、または静止フ レーム シーケンス (23 ページの静止フレームのシーケンス(ス トップモーション)を記録するにはを参照してください)を キャプチャすると、デジタル VCR が自動的に開きます。

# デジタル VCR 設定

[デジタル VCR] タブでキャプチャの録画品質を選択しま す。品質を高くするとより多くのハード ドライブ容量が 必要です。

[録画時間]オプションで録画時間を指定します。

デジタル VCR 設定ページを使って、記録画質、記録時間、一般オプション、およびカスタム設定を指定します。

### デジタル VCR をセットアップするには

1 セットアップをクリックします。 🔽

**2** [デジタル VCR] タブを選択します。

### デジタル VCR 詳細設定

デジタル VCR ページの [詳細] ボタンをクリックして [デジタ ル VCR 詳細設定]ページを開きます。

デジタル VCR 詳細設定のオプション

| 一般<br>オプション            | <ul> <li>記録前に確認</li> <li>記録開始前に通知します。</li> <li>最近使ったファイルに追加</li> <li>Windows の [スタート]メニューの最近使ったファイルリストにキャプチャしたビデオを追加します。</li> <li>時間(分)表示</li> <li>記録時間を分で表示します。</li> </ul> |
|------------------------|----------------------------------------------------------------------------------------------------|
| ー時<br>記録<br>ファイル       | <b>ドライブに記録</b><br>キャプチャしたビデオを格納するドライブを選択しま<br>す。システムは現在の画質設定で使用可能な容量を表<br>示します。<br>ハードドライブに残すディスクの空き容量<br>スライダを動かしてディスクの空き容量を調整します。                                         |
| 事前割り当て<br>ファイルの<br>有効化 | キャプチャの流れをよくするためには、ビデオ クリッ<br>プ全体を格納するのに十分な大きさのキャプチャ ファ<br>イルを事前に割り当て、キャプチャする前にファイル<br>を最適化します。<br>ハードドライブで使用するディスク容量<br>スライダを動かして事前割り当てファイル用のディス<br>クの空き容量を調整します。           |

#### ·デジタル VCR カスタム設定

カスタム設定のページでビデオやオーディオのキャプチャをカ スタマイズすることができます。このオプションには、ビデオ の形式、フレーム サイズ、フレーム レートなどがあります。 また、オーディオやビデオだけをキャプチャするように設定す ることもできます。

### デジタル VCR カスタム設定を使うには

- 1 セットアップをクリックします。 🔽
- **2** [デジタル VCR] タブを選択します。
- 3 [カスタム]を選択します。
- 4 [設定]を選択します。

[設定]を選択すると、カスタム設定のページが表示されます。 [ビデオをキャプチャ]と[オーディオをキャプチャ]の両方が 選択されていることを確認してください。

# 静止画ギャラリー

**TV** からキャプチャする 静止画、インスタントリ プレイ、または MPEG ビ デオは静止画ギャラリー に保存されます。画像は 様々なグラフィックス形 式とサイズで保存するこ

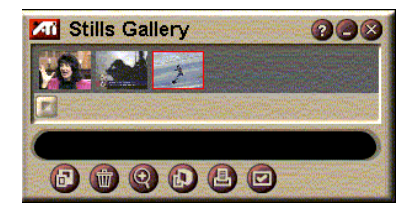

とができます。静止画ギャラリー コントロールにより画像の削除、非表示、壁紙として保存、および印刷を行うことができます。

ディスプレイ パネルの左上端のロゴをクリックすると、「バー ジョン情報」が現れます。複数の機能をインストーしている場 合は、タスク メニューに使用可能でアクティブな機能が表示さ れます。

静止画ギャラリー コントロールの使用に関する情報は、オンラ イン ヘルプとツールのヒントを参照してください。

# 静止画ギャラリー設定

静止画ギャラリーのセットアップページを使って、キャプチャ した画像を静止画ギャラリーで保存・印刷する方法を定義しま す。

# 静止画ギャラリーをセットアップするには

**TV** プレーヤ コントロール パネルの [セットアップ] ボタンをクリックして、[静止画ギャラリー]タブをク リックします。

| キャプチャ<br>オプション | ギャラリーにキャプチャ<br>静止画像を静止画ギャラリーにキャプチャします。<br>番号付きファイルにキャプチャ<br>キャプチャした画像を、番号付きファイル<br>(pic001.bmp, pic002.bmp) としてハードディスクに<br>格納します。<br>クリップボードにキャプチャ<br>キャプチャした画像を Windows クリップボードに配置<br>します。<br>プリンタにキャプチャ<br>キャプチャした画像をプリンタに送信します。<br>256 色のみ使用<br>ディスク容量を節約するため、キャプチャした画像を<br>256 色ファイルとして保存します。 |
|----------------|----------------------------------------------------------------------------------------------------|
| 保存<br>オプション    | 保存しないで閉じた場合に警告<br>キャプチャした画像を保存しないで静止画ギャラリー<br>または TV プレーヤを閉じたときに警告します。<br>保存した画像のパスを表示<br>保存した画像が格納されているドライブ、フォルダ、<br>サブフォルダを表示します。                                                                                                    |
| ツールの<br>ヒント    | <b>ツールのヒントを表示</b><br>静止画ギャラリー コントロールのツール のヒントを表<br>示します。<br><b>ショートカットを表示</b><br>静止画ギャラリー コントロールのショートカット キー<br>を表示します。                                                                                                    |
| 常に<br>手前に表示    | 静止画ギャラリーを他のアプリケーションの手前に表<br>示します。                                                                                                    |
| 印刷<br>オプション    | <ul> <li>画像を中央に移動</li> <li>画像をページの中央に印刷します。</li> <li>画像のサイズ:</li> <li>最大 全ページ形式で印刷します。</li> <li>1対1 オリジナルと同じサイズで印刷します。</li> <li>2倍 オリジナルの2倍のサイズで印刷します。</li> </ul>                                                                                                    |

# ビデオ エディタ

ビデオ エディタにより、 キャプチャしたビデオ ク リップに開始終了点マー クを付けて、選択した部 分を保存することができ ます。

ディスプレイ パネルの左 上端のロゴをクリックす ると、「バージョン情報」 が現れます。複数の機能 をインストーしている場 合は、タスクメニューに 機能が表示されます。

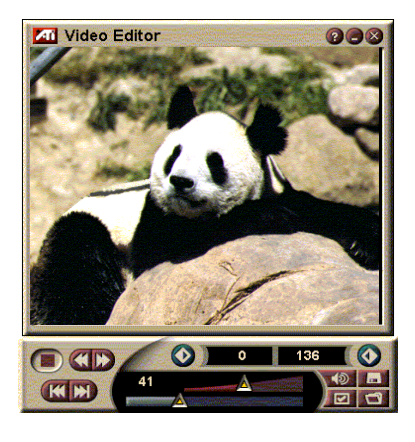

ビデオ エディタ コントロールの使用に関する情報は、オンラ イン ヘルプとツールのヒントを参照してください。

## ビデオ エディタを起動するには

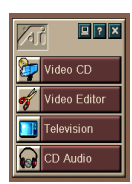

### LaunchPad から起動する

Launchpad の[ビデオ編集]をクリックします。12ページのATI マルチメディア LaunchPad のオプションを参照してください。

# Windows<sup>®</sup> 95 / Windows<sup>®</sup> 98 のタスクバーから起動する

- 1 Windows のタスクバーで、[スタート]をクリックして、[プ ログラム]にポインタを合わせます▶。
- [ATIマルチメディア]にポインタを合わせ、次に[ビデオ編集]をクリックします▶。

Auto-launch TV プレーヤからキャプチャしたビデオを保存す るときに、[名前を付けて保存]ダイアログの[ビデオ編集機能 の起動]チェックボックスをチェックすると、キャプチャを中 止したときに自動的にビデオ エディタが開きます。

その他の Multimedia Center 機能 —TV プレーヤ、CD プレーヤ、およびビデオ CD プレーヤからビデオ エディタを起動することもできます。その機能のコントロール パネルの 左上端の ATI ロゴをクリックし、[ビデオ編集]をクリックします。

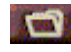

[ファイルを開く]ボタンをクリックして、開きたい ファイルを選択します。

# ビデオ エディタ設定

ビデオエディタのセットアップページを使用してプレイバック サイズと一般操作を設定します。

## ビデオ エディタをセットアップするには

ビデオエディタコントロールパネルの[セットアップ]ボタンをクリックします。

**プレイバック** オリジナル サイズの 50%、75%、100%、または **サイズ** 200% でビデオを再生します。

| ツールのヒント  | <b>ツールのヒントを表示</b><br>ビデオ エディタ コントロールのツール ヒントを表示<br>します。<br><b>ショートカットを表示</b><br>ビデオ エディタ コントロールのショートカットを表示<br>します。 |
|----------|----------------------------------------------------------------------------------------------------|
| 位置<br>表示 | <b>フレーム</b><br>フレーム番号で位置を表示します。<br>時間                                                                              |

#### 時間で位置を表示します。

# CD オーディオ プレーヤ

CD オーディオ プレーヤ を使用して標準のオー ディオ CD を再生してく ださい。ランダム再生、 イントロ再生(各トラッ クの最初の10秒を再生し

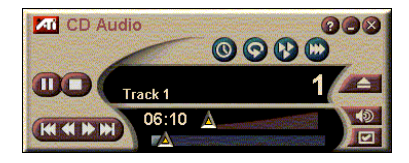

ます)および繰り返し再生などの高度な機能が使用できます。 スケジュール機能により指定した日付と時間に CD 再生をスケ ジュールすることができます。39ページのスケジュール を参 照してください。

ディスプレイ パネル左上端のロゴをクリックすると、「バージョン情報」が現れます。複数の機能をインストーしている場合はタスクメニューが使用可能となり、アクティブな機能が表示されます。

*CD* オーディオ プレーヤ コントロールの使用に関する情報は、 オンライン ヘルプとツールのヒントを参照してください。

### CD オーディオ プレーヤを起動するには

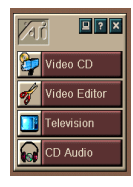

### LaunchPad から起動する

Launchpad の [**CD プレーヤ**] をクリックします。詳細は、12 ページの ATI マルチメディア LaunchPad のオプション を参照し てください。

## Windows<sup>®</sup> 95 / Windows<sup>®</sup> 98 のタスクバーから起動する

- 1 Windows のタスクバーで、[スタート]をクリックします。
- **2** [プログラム]にポインタを合わせます。
- **3** [ATI マルチメディア] にポインタを合わせます。
- **4** [CD プレーヤ]をクリックします。

**TV** プレーヤ、ビデオ エディタ、およびビデオ CD プ レーヤなどの別のマルチメディア センタ機能からも CD オーディオ プレーヤを起動することができます。その機能のコ ントロール パネルの左上端の ATI ロゴをクリックし、[CD プ レーヤ]をクリックします。

# CD オーディオ プレーヤ設定

CD プレーヤ設定ページを使用して再生リストをセットアップ して再生順をシャッフルし、LCD パネルを使用してトラック番 号や再生時間を設定します。

### CD オーディオ プレーヤをセットアップするには

CD オーディオ コントロール パネルの [セットアップ] ボタンをクリックします。

| 再生<br>リスト     | 再生リストのすべてのトラックを表示します。                                                                        |
|---------------|----------------------------------------------------------------------------------------------|
| 再生<br>シャッフル   | <b>すべてのトラックをシャッフル</b><br>すべてのトラックをランダムに再生します。<br><b>ユーザー再生リストのシャッフル</b><br>再生リストをランダムに再生します。 |
| ディスク<br>情報    | ディスク名とアーチスト名を入力します。                                                                          |
| 利用可能な<br>トラック | 再生リストに追加できるトラックを表示します。                                                                       |
| LCD<br>ディスプレイ | チェックすると LCD ディスプレイにトラック番号と現<br>在の再生時間が表示されます。                                                |
|               |                                                                                              |

|      | ツールのヒントを表示               |
|------|--------------------------|
|      | マウスでコントロールにポインタを合わせるとツール |
| ツールの | のヒントが表示されます。             |
| ヒント  | ショートカットを表示               |
|      | マウスでコントロールにポインタを合わせるとキー  |
|      | ボード ショートカットが表示されます。      |

# CD オーディオ プレーヤのスケジュール設定

CD オーディオ プレーヤでスケジュールを立て、指定した日付 と時間に再生することができます。TV プレーヤ、ビデオの キャプチャおよびビデオのキャプチャのイベントもスケジュー ルすることができます。

### CD オーディオ スケジュール設定ページを開くには

 ビデオ CD プレーヤ コントロール パネルの [セット アップ]ボタンをクリックし、[スケジュール]タブを クリックします。詳細は 39ページのスケジュール を参 照してください。

# ビデオ CD プレーヤ

ビデオ CD プレーヤは、 MPEG-1 デジタル オー ディオとビデオ、ビデオ CD 1.0 CD、MPEG-1 ビデ オ CD 2.0 インタラクティ ブ CD、カラオケ CD、お よび AVI ビデオ ファイル を再生します。

スケジュール機能により指定した日付と時間にビデオを再生することができます(詳細は、39ページのスケジュールを参照してください)。

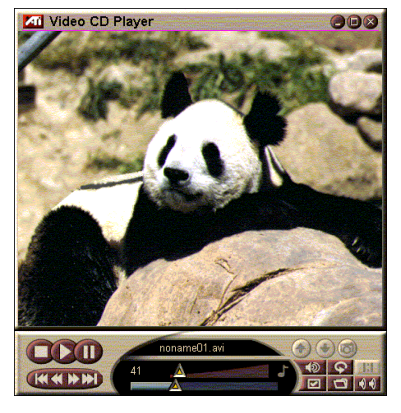

ディスプレイ パネルの左上端のロゴをクリックすると、「バー ジョン情報」が現れます。複数の機能をインストールしている 場合はタスク メニューが使用可能となり、アクティブな機能が 表示されます。

ビデオ CD プレーヤ コントロールの使用に関する情報は、オン ライン ヘルプとツールのヒントを参照してください。

## ビデオ CD プレーヤを起動するには

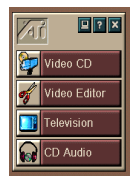

### LaunchPad から起動する

Launchpad の [ ビデオ CD] をクリックします。詳細は、12 ペー ジの ATI マルチメディア LaunchPad のオプション を参照して ください。

# Windows<sup>®</sup> 95 / Windows<sup>®</sup> 98 タスクバーから起動する

- 1 Windows タスクバーの [スタート]をクリックします。
- **2** [プログラム]にポインタを合わせます。
- **3** [ATI マルチメディア] にポインタを合わせます。
- 4 [ビデオ CD] をクリックします。

**TV** プレーヤ、ビデオ エディタおよび CD プレーヤなど の他のマルチメディア センタ機能からもビデオ CD プ レーヤを起動することができます。その機能のコントロールパ ネルの左上端にある ATI ロゴをクリックし、[ビデオ CD] をク リックします。 ビデオ CD を再生するときに、この小さなコン トロール パネルが開いて操作できるようになり ます。数字キーを使って直接値を入力します。 上のウィンドウに入力した値が表示されます。

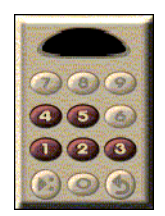

ファイルを再生するには

[ファイルを開く]ボタンをクリックして、リストからファイルを選択します。

[**再生**] ボタンをクリックします。 ディスプレイ パネル でファイルが再生されます。

### ファイルを連続で再生するには

[ファイルを開く] ボタンをクリックして、リストから 複数のファイルを選択します。

> [追加]をクリックして、[再生]をクリックします。 ディスプレイパネルでファイルが連続して再生されます。

### MPEG クリップから静止フレームをキャプチャするには

ビデオ CD コントロール パネルの [カメラ]ボタンを クリックします。現在のフレームが静止画ギャラリー に配置されます (26 ページの静止画ギャラリーを参照 してください)。

# ビデオ CD クローズド キャプショニング

ビデオ CD プレーヤは、MPEG ビデオ CD 2.0 用の標準クローズ ドキャプショニングと教育用フルクローズドキャプショニン グ (CCFE) 仕様をサポートしています。MPEG クローズドキャ プション テキストは 3 通りの表示が可能です。

- ディスプレイ パネルのビデオ上に表示
- クローズド キャプション ウィンドウ内に表示
- ビデオ上とクローズド キャプション ウィンドウ内に同時に 表示

垂直スクロール バーにより、ク ローズド キャプション テキスト を操作することができ、ボタンで CCFE 機能を制御します。

- ウィンドウの下部に現在の シーンを表示します。
- 淡青色の正方形はブックマー クです。それをクリックする とページにブックマークが付 きます。再度クリックすると マークが外れます。

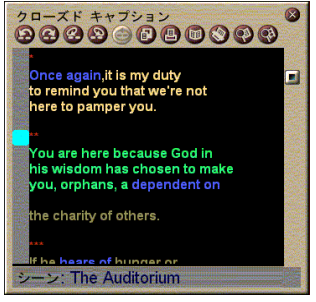

クローズド キャプション ウィンドウ

- クローズドキャプションウイ ンドウ内の言葉を右クリックするとその言葉を定義する辞書 プログラムが(選択されている場合は)起動されます。
- クローズドキャプションウィンドウの境界を右クリックするとメニューが開き、ディスプレイサイズ、オーディオチャンネル、ムービースケール、およびコントロールの表示/非表示を指定することができます([ビデオ CD プレーヤ]を右クリックすると同じメニューが表示されます)。
- CCFEでは、青色の(イディオム)言葉を右クリックすると イディオム ウィンドウが開きます。

### MPEG ファイル内の特定の位置に移動するには

テキストの指定部分をダブルクリックします。

## クローズド キャプション テキストにループ (繰り返し) をセットアップするには

- **1** テキストの任意の部分をクリックして[**開始**]マークをつけます。
- テキストの別の部分をShiftキーを押しながらクリックして[ 終了]マークをつけます。

### ループ(繰り返し)を再生するには

クローズド キャプション ウィンドウの **[ 選択範囲をループ ]** ボ タンをクリックします。

### ファイルの現在使用されているエリアに移動するには

スクロール バーのノブをダブルクリックします。

# ビデオ CD プレーヤのディスプレイ設定

ビデオ CD ディスプレイの設定ページを使用してビデオ サイズ および一般的な操作をセットアップします。

#### ビデオ CD ディスプレイの設定ページを開くには

- ビデオ CD プレーヤ コントロール パネルの [セット アップ]ボタンをクリックし、次に [表示]タブをク リックします。
- **ビデオ** 再生サイズを選択します:50%、75%、100%、200% **サイズ** またはフルスクリーン。

ツールのヒントを表示 マウスでコントロールにポインタを合わせるとツール のヒントを表示します。

**ショートカットを表示**マウスでコントロールにポインタを合わせるとキー
ボード ショートカットを表示します

- **常に** ビデオ CD プレーヤを他のアプリケーションの手前に **手前に表示** 表示します。
- **アスペクト比** 表示のリサイズや拡大を行うときに、幅と高さの比を **を保持** 固定します。
- フルスクリーン

で フルスクリーン再生時にビデオ CD プレーヤ コント コントロールを ロールを自動的に非表示にします。 自動的に非表示

# ビデオ CD プレーヤの詳細設定

ビデオ CD プレーヤの詳細設定ページを使用して、プレーヤの 一般的な特性をセットアップします。

#### ビデオ CD の詳細設定ページを開くには

ビデオ CD プレーヤ コントロール パネルの [セット アップ]ボタンをクリックし、次に [詳細設定]タブを クリックします。

#### フレームを表示

フレームのスケールを表示します。

#### 時間を表示

時間のスケールを表示します。

#### ムービー 残り時間を表示 スケール ビデオ CD また

ビデオ CD またはファイルを再生する残り時間を表示 します。

#### 合計時間を表示

ビデオ CD またはファイルを再生する合計時間を表示 します。

| スライダ                  | ファイルを再生しているときに位置スライダを更新し  |
|-----------------------|---------------------------|
| 位置                    | ます。(再生速度が遅くなることがあります。応答を早 |
| を更新                   | くしたいときはオフにします。)           |
| CD があれば<br>自動的に<br>再生 | ロードされた CD を自動的に再生します。     |

# ビデオ CD プレーヤのクローズド キャプション設定

クローズド キャプション設定を使用して、ビデオ ウィンドウ やクローズド キャプション ウィンドウ用のクローズド キャプ ション言語や表示フォントを指定します。

## ビデオ CD クローズド キャプション の設定ページを開く には

ビデオ CD プレーヤ コントロール パネルの [セット アップ]ボタンをクリックし、次に [クローズドキャ プション]タブをクリックします。

> **オフ** クローズド キャプション テキストを表示しません。

# 英語のテキストを表示します。

ビデオ ウィンドウ ハングル語

英語

ハングル語のテキストを表示します。

フォント

ビデオ ウィンドウのフォントとバックグラウンド スタ イルを選択します。 オフ

2番目のウィンドウを開きません。

1 言語

**英語のみ** 英語のテキストを表示します。

ハングル語のみ

ハングル語テキストを表示します。

2 番目の ウィンドウ

オプション

英語とハングル語のテキストをスライダで分割して横 に表示します。

#### 垂直

両言語

水平

英語、ハングル語、英語というように段に分けて表示 します。

フォント

2 番目のウィンドウのフォント、フォアグラウンドと バックグラウンドの色を選択します。

# ビデオ CD プレーヤ静止画ギャラリー設定

MPEG クリップから静止画像をキャプチャすることができます。

### ビデオ CD 静止画ギャラリー設定ページを開くには

 ビデオ CD プレーヤ コントロール パネルの [セット アップ]ボタンをクリックし、次に[静止画ギャラリー ]タブをクリックします。

> **ギャラリーにキャプチャ** 静止画ギャラリーに静止画像をキャプチャします。

**番号付きファイルにキャプチャ** キャプチャした画像を、番号付きファイル (pic001.bmp, pic002.bmp ...) としてハードディスクに格 納します。

### キャプチャ クリップボードにキャプチャ

Windows のクリップボードにキャプチャした画像を置 きます。

### プリンタにキャプチャ

プリンタにキャプチャした画像を送信します。

### 256 色のみ使用

ディスク容量を節約するため、キャプチャした画像を 256 色ファイルとして保存します。

| 保存<br>オプション | <b>保存しないで閉じたときに警告</b><br>キャプチャした画像を保存しないで静止画ギャラリー<br>またはビデオ CD プレーヤを閉じたときに警告します。<br><b>保存した画像のパス表示</b><br>保存した画像が格納されたドライブ、フォルダ、サブ<br>フォルダを表示します。 |
|-------------|----------------------------------------------------------------------------------------------------|
| ツールの<br>ヒント | <b>ツールのヒントを表示</b><br>静止画ギャラリー コントロールのツール ヒントを表示<br>します。<br><b>ショートカットを表示</b><br>静止画ギャラリー コントロールのショートカットを表<br>示します。                                |
| 常に<br>手前に表示 | 静止画ギャラリーを他のアプリケーションの手前に表<br>示します。                                                                                                    |
| 印刷<br>オプション | <b>画像を中央に移動</b><br>画像をページの中央に印刷します。<br><b>画像サイズ:</b><br>最大 全ページ形式で印刷します。<br>1対1 オリジナルと同じサイズで印刷します。<br>2倍 オリジナルサイズの2倍で印刷します。                       |

# ビデオ CD プレーヤ スケジュール設定

ビデオ CD プレーヤをスケジュールして、指定する日付と時間 に再生することができます。オーディオ CD プレーヤ、TV プ レーヤおよびビデオのキャプチャのイベントもスケジュールす ることができます。

### ビデオ CD スケジュール設定ページを開くには

 ビデオ CD プレーヤ コントロール パネルの [セット アップ]ボタンをクリックし、次に [スケジュール]タ ブをクリックします。詳細は、39ページのスケジュー ル を参照してください。

# ビデオ ディスプレイ パネルのサイズ決定

マウスで先端をドラッグするとビデオ ディスプレイ パネルを リサイズすることができ、[CTRL] キーを使ってプリセット画 面サイズを表示することができます。

| オリジナル サイズの<br>50%  | CTRL+1           |
|--------------------|------------------|
| オリジナル サイズの<br>75%  | CTRL+2           |
| オリジナル サイズの<br>100% | CTRL+3           |
| フルスクリーン            | CTRL+4<br>CTRL+F |

# スケジュール

スケジュール機能を使用して希望の日付と時間にイベントをア クティブにすることができます。イベントのスケジュールは、 TV プレーヤ、CD オーディオ プレーヤ、ビデオのキャプチャ およびビデオ CD プレーヤに対して行うことができます。

## スケジュールされたイベントをセットアップするには

 TV プレーヤ、CD オーディオ プレーヤ、またはビデオ CD プレーヤの[セットアップ]ボタンをクリックし、 次に[新規作成]ボタンをクリックします。

スケジュール ウィザードの説明に従って新しくスケジュールさ れたイベントを作成します。ウィザードのステップ4では、機 能の詳細設定を行うかどうか尋ねてきます。(たとえば、ビデ オを記録している場合、特定のイベントに対して画質や記録時 間を指定することができます)。[完了]ボタンをクリックする と、そのイベントはスケジュール済みのイベントリストに追加 されます。チェックされた項目はアクティブになります。

# 第三章

# トラブルシュート

ATI installation CD ROM には Readme ファイルが含まれていま す。このファイルには、ユーザー ガイドにはない最新の情報が 記載されています。Readme ファイルは、PM\PMCORE\MAIN に あります。

通常のコンピュータ システムには多種の部品から構成されてい るため、それらの組み合わせにより問題が生じる場合がありま す。次の項目を読み似たような問題が見つかった場合は、その 推奨された解決法をまずお試しください。

### TV Wonder VE から音が聞こえない

オーディオが正しく作動するには、サウンドカードがアク ティブである必要があります。次の手順に従いライン入力 するオーディオを Windows<sup>®</sup> ボリューム コントロール パ ネルに表示します。

- 1 タスク バーにあるスピーカーのアイコン 🚺 をクリック
- **2** し[ボリュームコントロール]を開きます。
- 3 [ライン入力]ボリュームコントロールスライダが表示されていない場合は、[オプション]をクリックしてから[プロパティ]をクリックします。[ライン入力](内部接続の場合はCDオーディオ)を選択し、[OK]をクリックします。
- **4** [**ライン入力**]ボリューム コントロール スライダでボリュー ムを調整します。
- 5 [ミュート]ボックスのチェックボックスがオンになってい る場合は、オフにしてください。
- 6 ウィンドウを閉じて設定を保存します。

#### ビデオが不安定

- お住まいの地域での放送標準形式が使われているかどうか確認してください。
- 別の受信機で入力する TV 信号の品質を確認してください。
   不正な受信が原因の場合もあります。

#### ビデオが白黒のみ

 ビデオ ソース デバイス用に正しい入力 (CATV または コン ポジット)を選択しているかどうかコネクタの設定を確認し てください。

### ビデオとオーディオが動作しない

- オーディオとビデオコネクタが正しいジャックにきちんと 接続されているか確認してください。
- ATI-TV Wonder VE チューナ カードが PCI スロットにきちんと設置されているか確認してください。それでも問題が解決しない場合は、別の PCI 拡張スロットで試してみてください。
- モニタとコンピュータが接続されて電源が入っているか確認 してください。
- オーディオケーブルが適切に接続されているか確認してく ださい。詳細は、5ページのオーディオの接続を参照してく ださい。

### オーディオが動作しない

- 別のWindows<sup>®</sup>オーディオプログラムがミュートになって いないか確認してください。
- サウンドカード付属のオーディオソフトウェアのミキサー ライン入力設定を調べてください。

### テレビのオーディオが動作しない

- ATI TV チューナーを開始します。
- 2 TVチューナ コントロール パネルの[セットアップ]ボタン ■ をクリックします。
  - [ディスプレイ]タブを選択します。
  - [ディスプレイ]タブの[初期ウィザード]を選択します。
  - TV サウンド初期化ウィザードから適切なオーディオ ソー スを選択します。

TV からオーディオを聞けるようにするには、ATI-TV Wonder VE カードとサウンド カードを接続する必要があ ることを忘れないでください。詳細は、5 ページのオー ディオの接続を参照してください。

それでもTVオーディオが聞こえない場合は、41ページのTV Wonder VEから音が聞こえないの手順にしたがってミキサー設定を確認して ください。

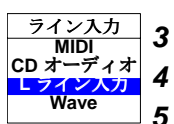

# Windows<sup>®</sup> 95/Windows<sup>®</sup> 98 を safe モードで読みこむには

- 1 コンピュータの電源を入れます。
- **2** Windows<sup>®</sup> 95, では、スクリーンに "Starting Windows95" が 表示されたとき F8 キーを押します。

Windows<sup>®</sup> 98 では、[Windows<sup>®</sup> Startup Menu] が表示さ れるまで Ctrl キーを押してから、[Safe Mode] を選択 し Enter キーを押します。

- 3 [Safe Mode] を選択します。
  - Windows<sup>®</sup> 95 または Windows<sup>®</sup> 98 起動時に自動的に実行されるプログラムはすべて使用できなくなります。